# LINE 導線設計 構建沿品

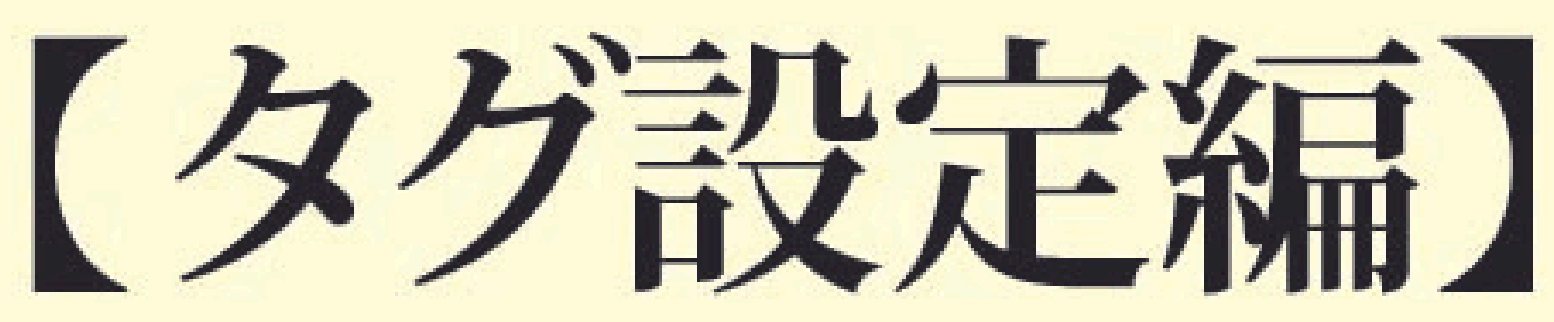

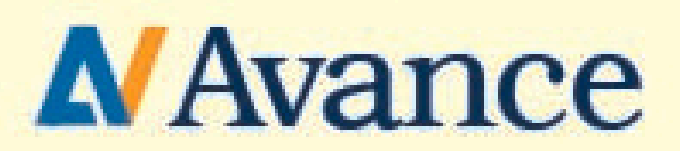

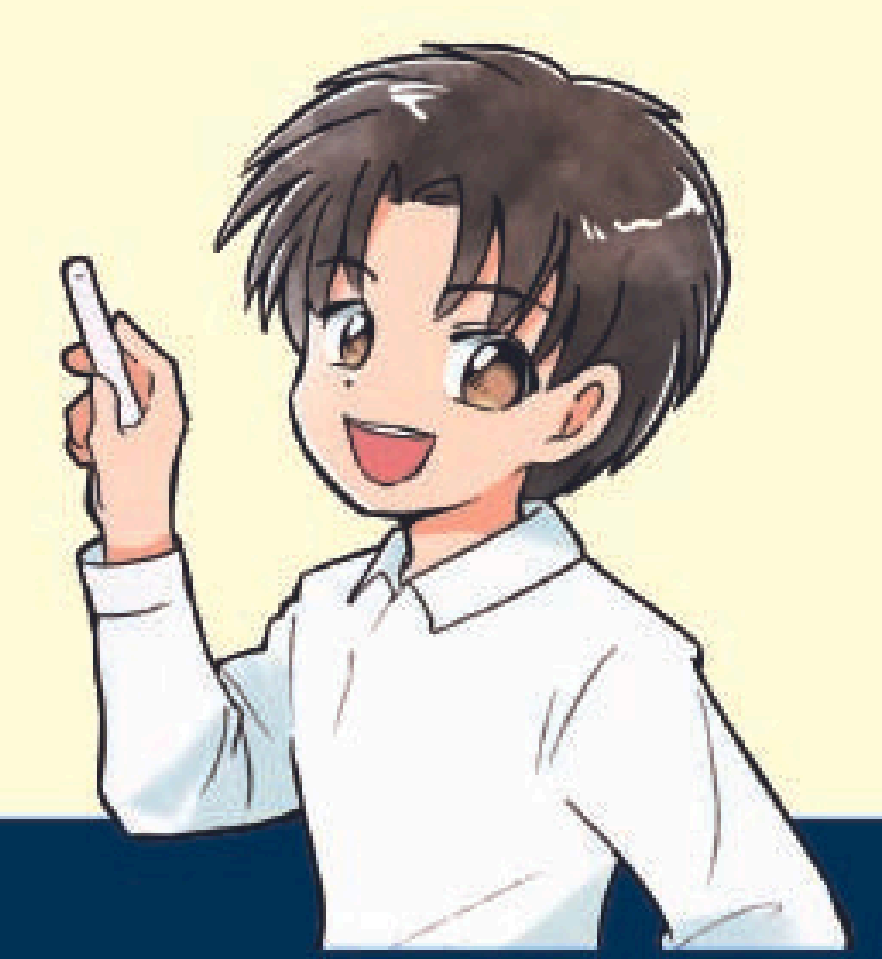

本講義のゴール

### ユーザーにつけるタグを作成して勉強会予約者に 【流入から60分後の配信】が送られないようにする

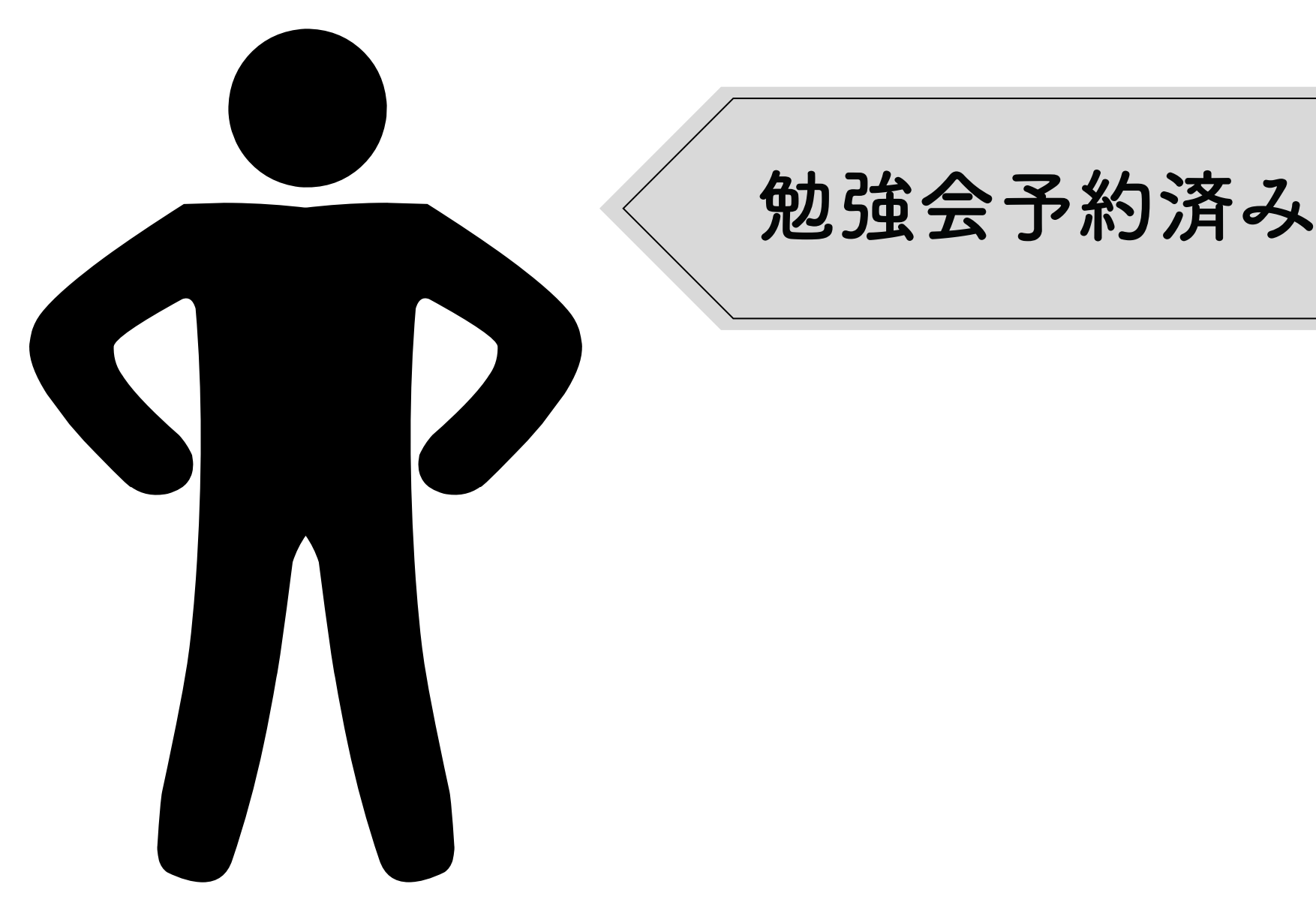

なゼタグを設定するのか

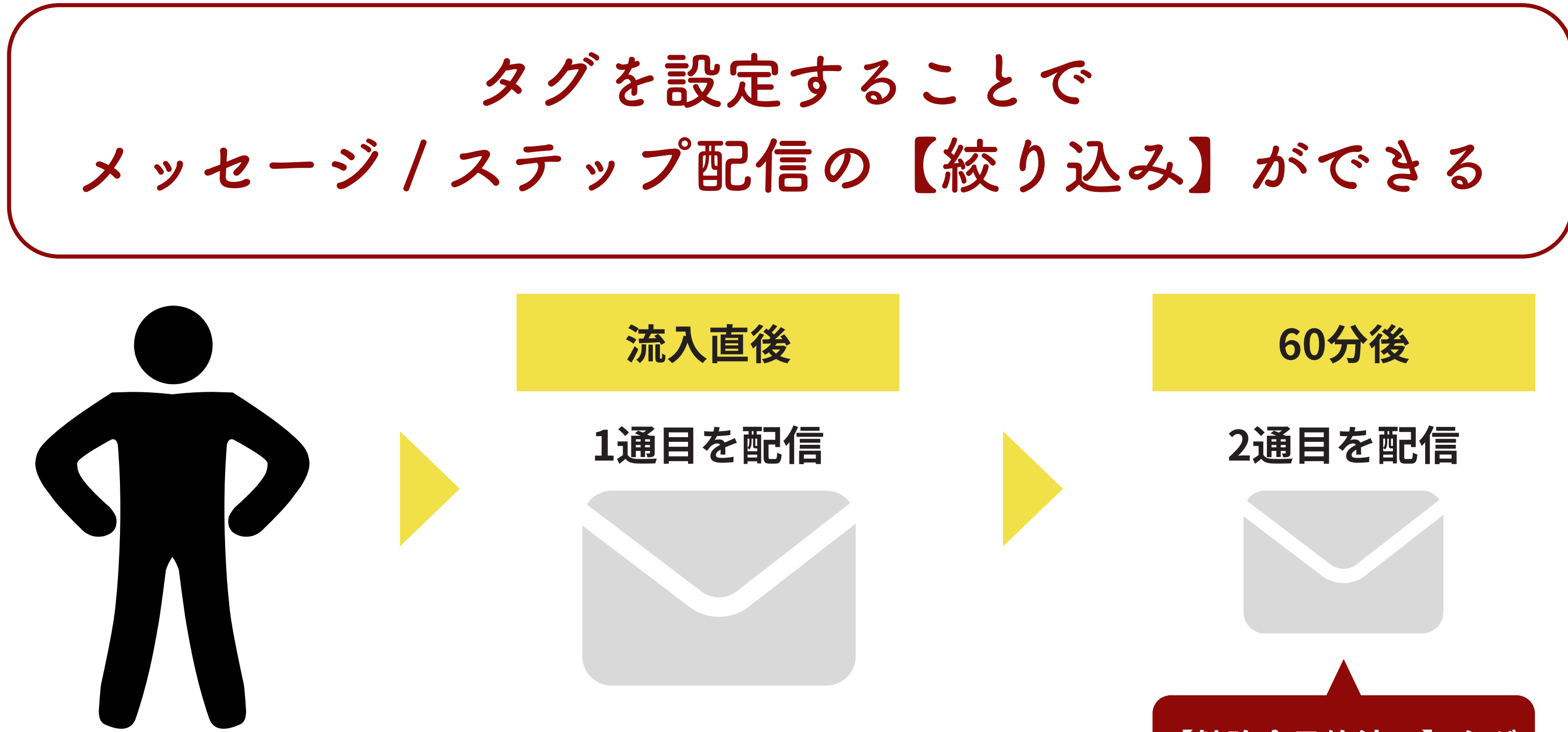

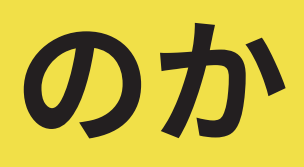

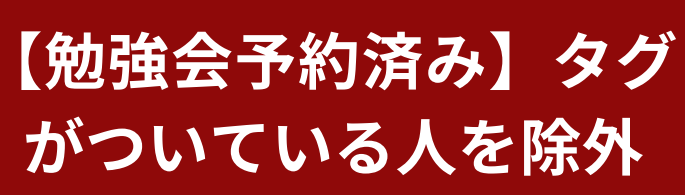

### それでは設定していきましょう

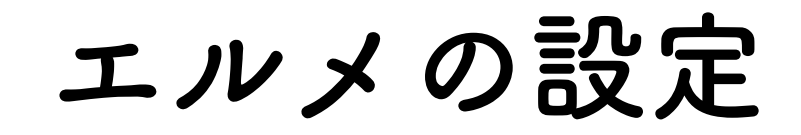

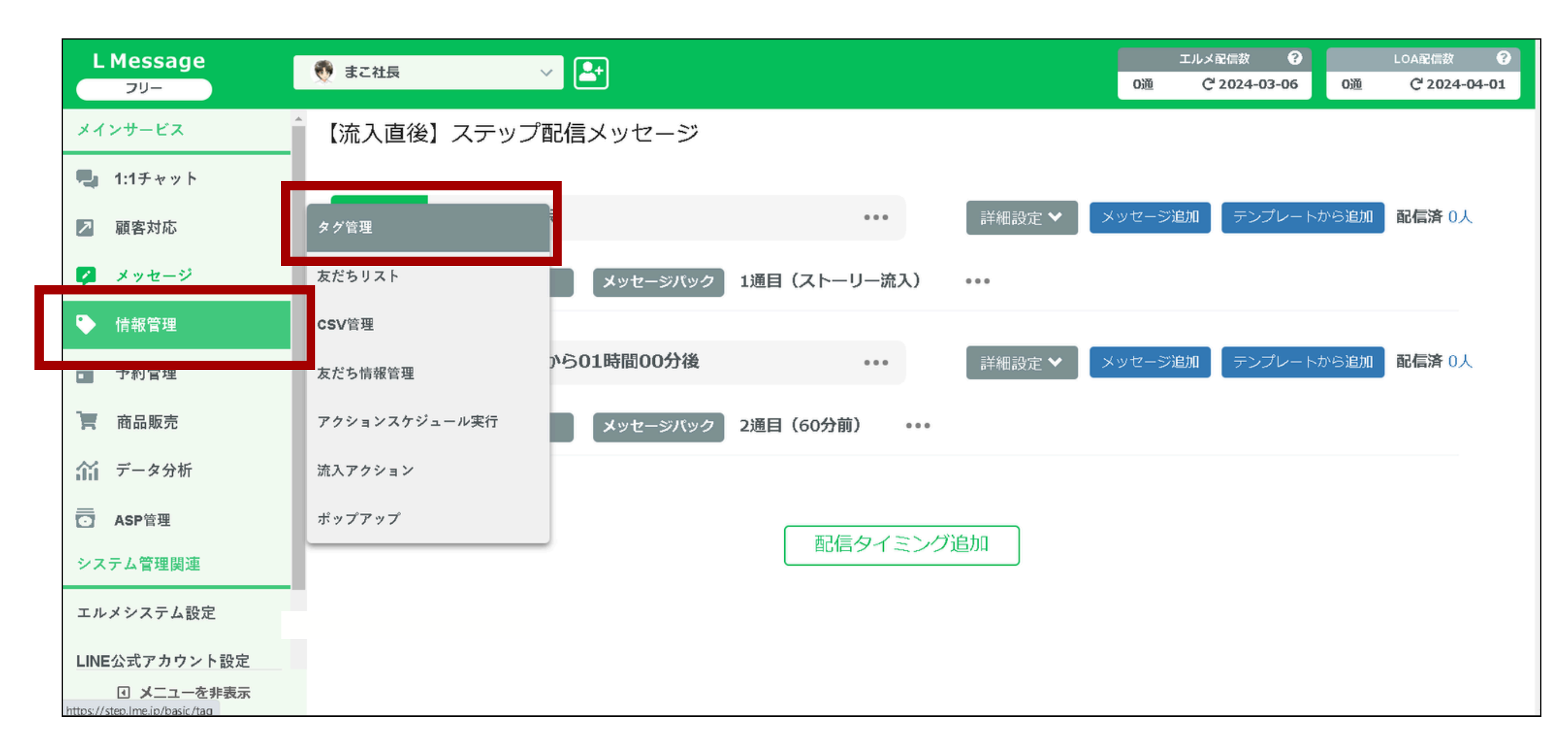

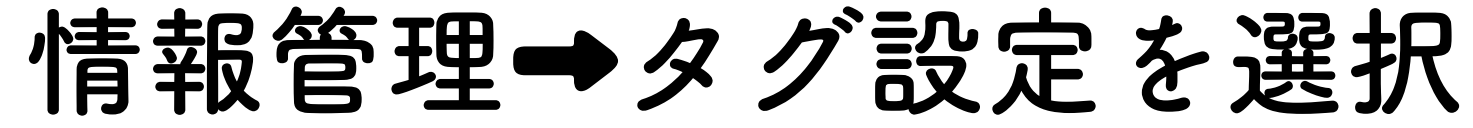

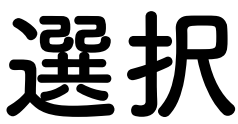

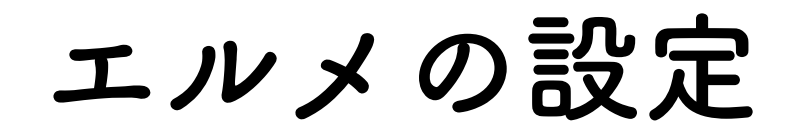

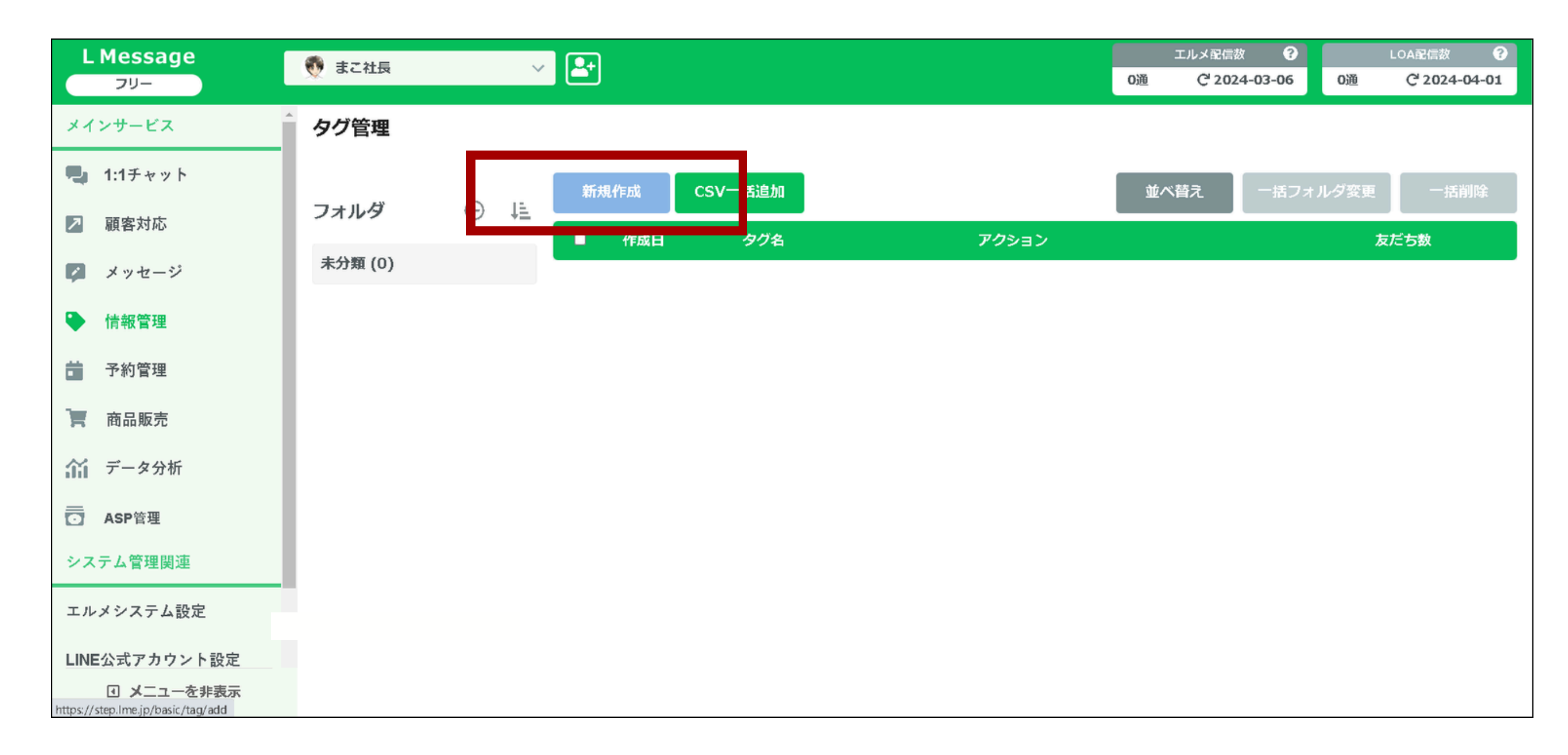

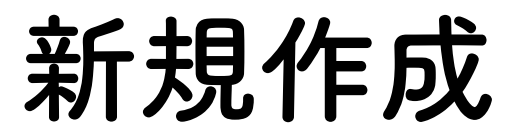

エルメの設定

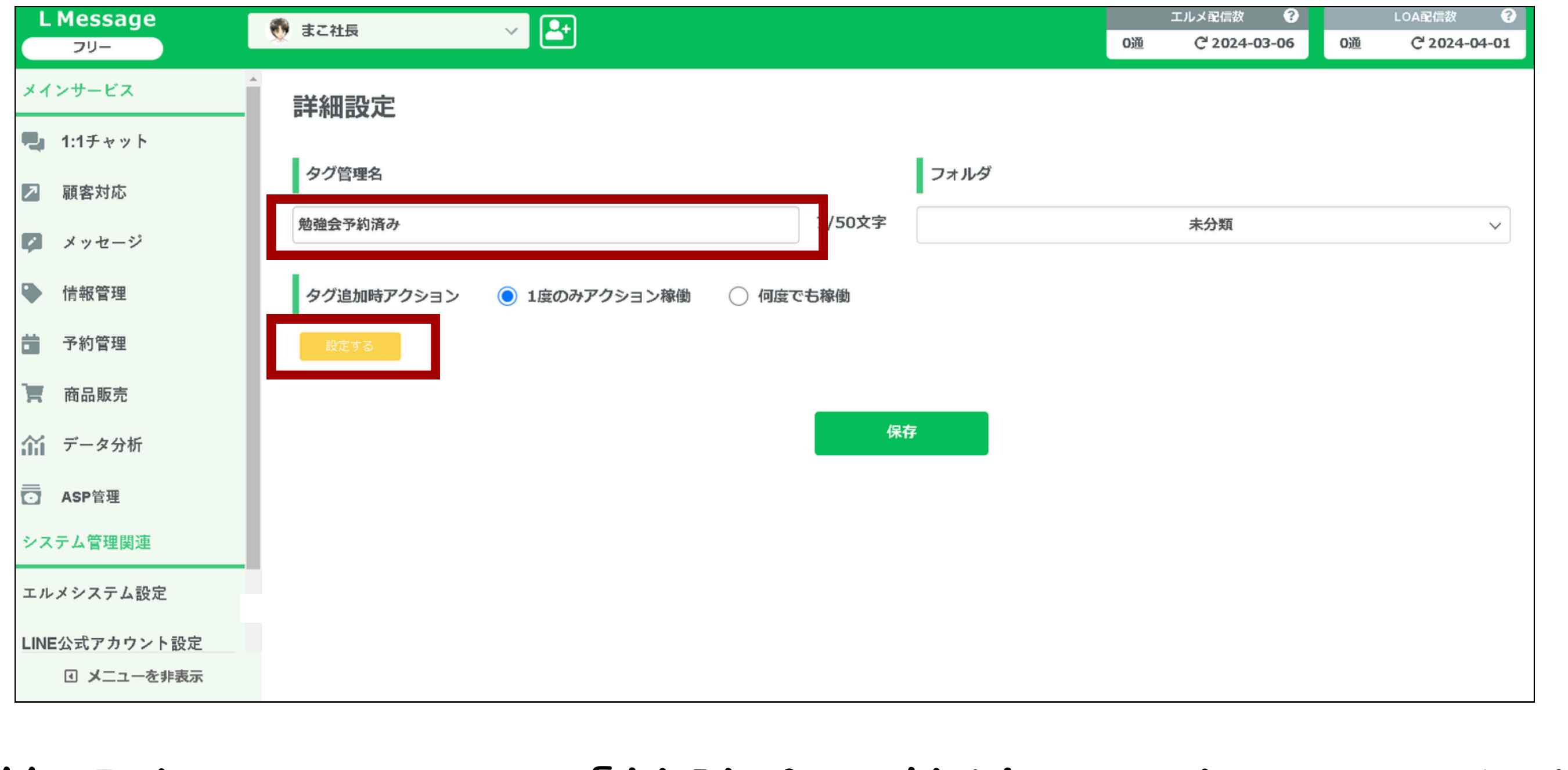

タグ管理名をここでは「勉強会予約済み」としておきます 設定するを選択

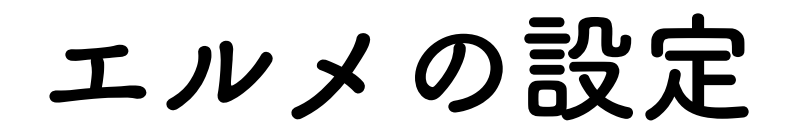

| L Message         |                    |       |
|-------------------|--------------------|-------|
| <b>-</b> <i>U</i> |                    | アクション |
| メインサービス           |                    |       |
| 1:1チャット           | ① ステップ             |       |
| 2 顧客対応            | テンプレート             |       |
|                   | ⑦ テキスト             |       |
| ダーメッセーシ           | ・ リマインド            |       |
| 情報管理              | <ul><li></li></ul> |       |
| <b>一 予約管理</b>     | IJッチメニュー           |       |
| <b>南品販売</b>       | ④ ブックマーク           |       |
| 命 データ分析           | ④ 友だち情報            |       |
| → ASP管理           | 対応ステータス            |       |
| システム管理関連          | ⑦ ブロック             |       |
| エルメシステム設定         |                    |       |
| LINE公式アカウント設定     |                    |       |
| ☑ メニューを非表示        |                    |       |

ステップを選択

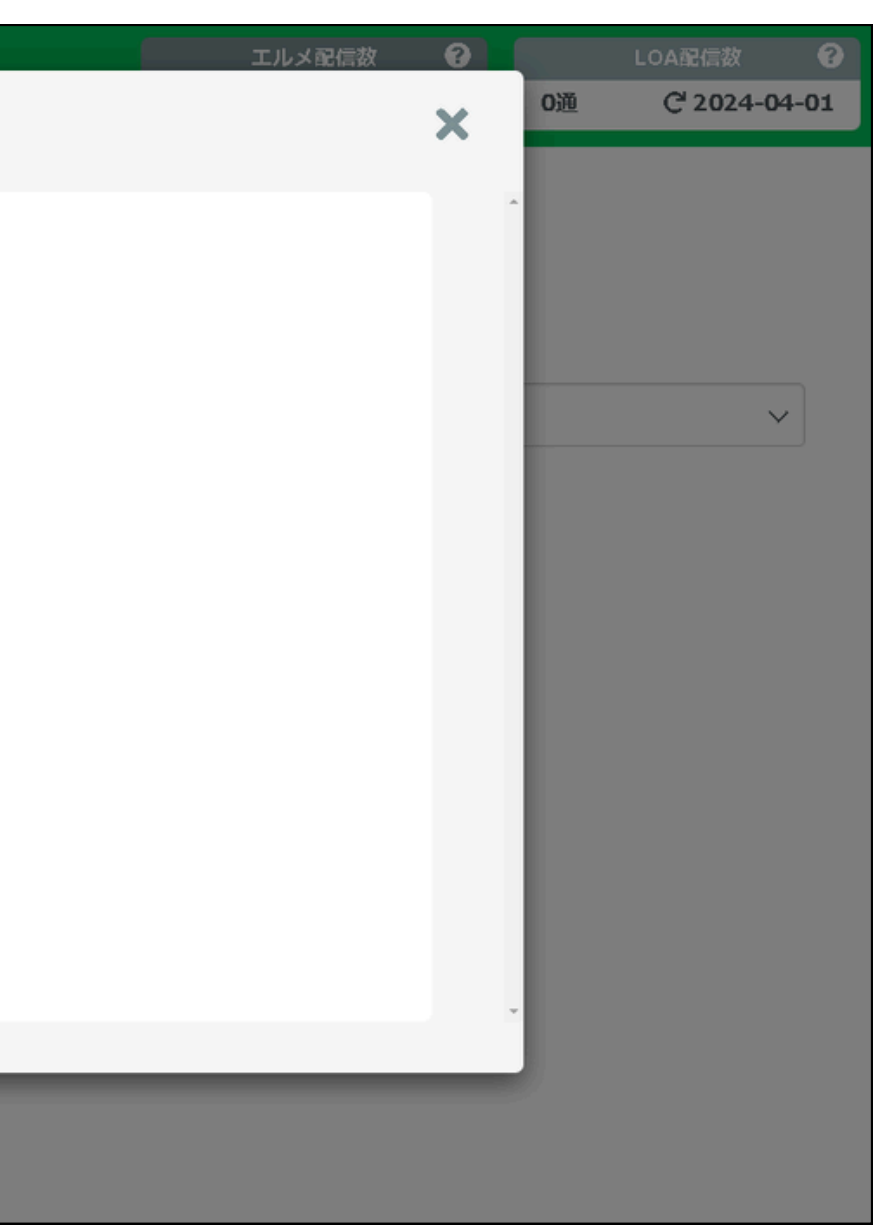

エルメの設定

| L Message 👘 📈 |                                                                                                    |
|---------------|----------------------------------------------------------------------------------------------------|
| 79-           | アクション                                                                                                    |
| メインサービス       |                                                                                                    |
| 1:1チャット       | ステップ     ステップ     ステー |
| 2 顧客対応        | <ul> <li>テンプレート</li> <li>配信設定</li> </ul>                                                                                                    |
| メッセージ         | ・         テキスト         停止         ✓                                                                                                    |
|               | ・ リマインド                                                                                                    |
| ◆ 情報管理        | <ul> <li>タグ</li> </ul>                                                                                                    |
| <b>一</b> 予約管理 | ・ リッチメニュー                                                                                                    |
| 高品販売          | <ul> <li>・ ブックマーク</li> </ul>                                                                                                    |
| 命 データ分析       | ④ 友だち情報                                                                                                    |
| ASP管理         | <ul> <li>対応ステータス</li> </ul>                                                                                                    |
| システム管理関連      | ・ ブロック                                                                                                    |
| エルメシステム設定     |                                                                                                    |
| LINE公式アカウント設定 |                                                                                                    |
| Ⅰ メニューを非表示    |                                                                                                    |

### 停止となっていることを確認して 保存を選択

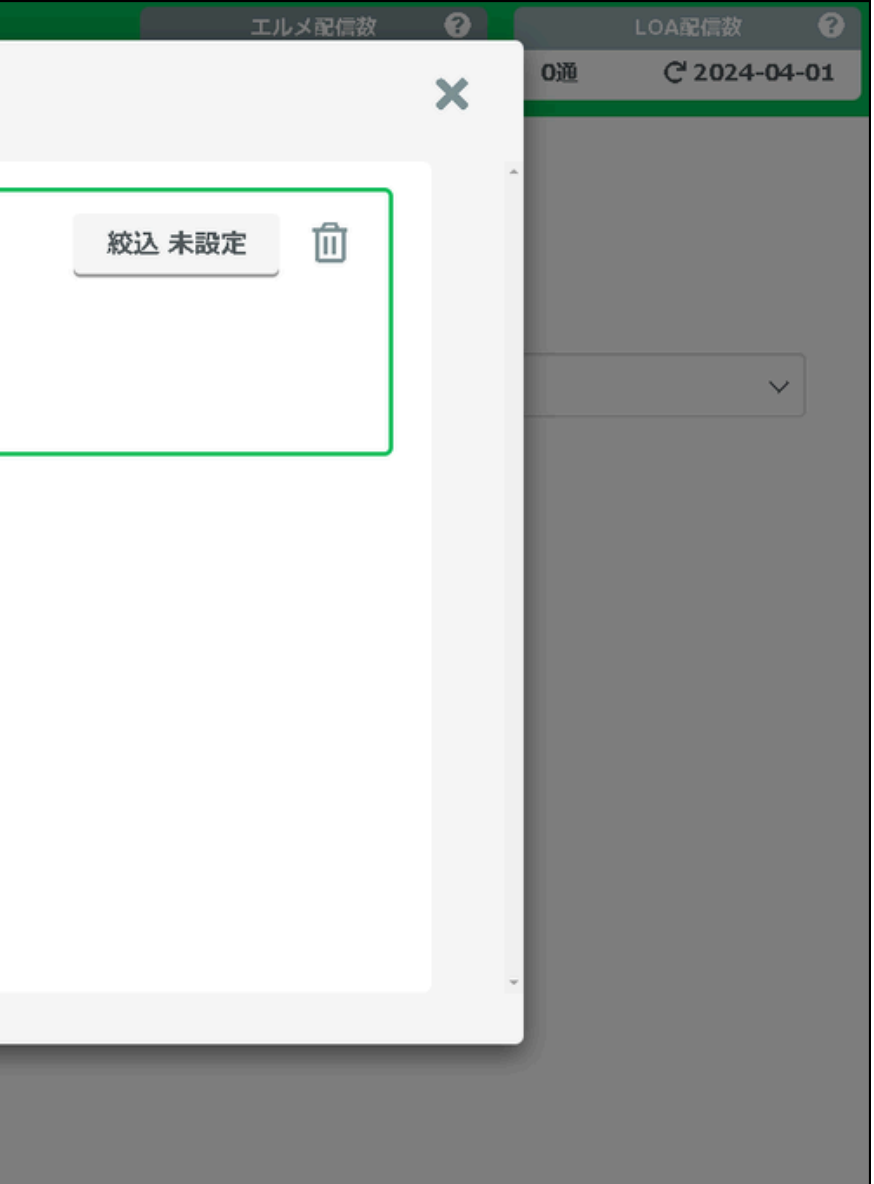

エルメの設定

| L Message<br>フリー | <ul> <li>         ・ まこ社長         ・ と         ・         ・</li></ul> |
|------------------|--------------------------------------------------------------------|
| メインサービス          |                                                                    |
| 1:1チャット          | タグ管理ターフォルダ                                                         |
| ▶ 顧客対応           |                                                                    |
| 🜠 メッセージ          | 勉強会予約済み<br>0/50文字                                                  |
| ▶ 情報管理           | タグ追加時アクション 💿 1度のみアクション稼働 🔵 何度でも稼働                                  |
| <b>吉</b> 予約管理    | 【ステップ】 購読停止・予約キャンセル                                                |
| <b>一</b> 商品販売    | 編集                                                                 |
| 🎢 データ分析          | 保友                                                                 |
| ASP管理            |                                                                    |
| システム管理関連         |                                                                    |
| エルメシステム設定        |                                                                    |
| LINE公式アカウント設定    |                                                                    |
| Ⅰ メニューを非表示       |                                                                    |

### 保存していただければ 設定完了となります!

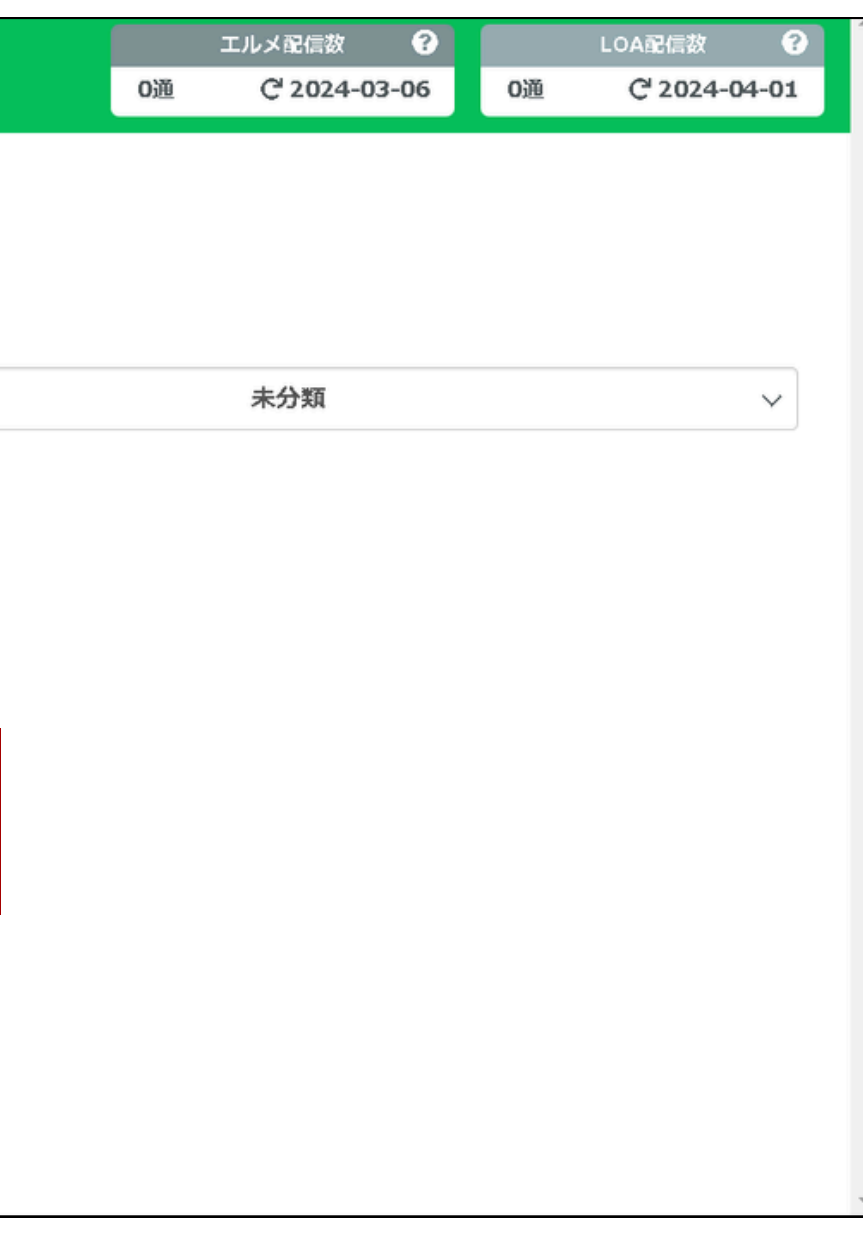

## もうひとつの方法があるので 2通目はそちらの設定方法で解説します

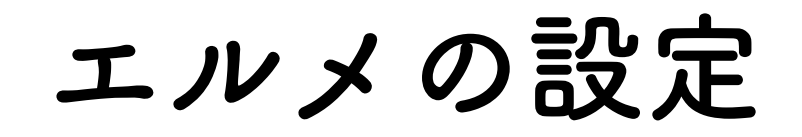

| L Message<br>フリー | 顿 まこ社長 🗸 🗸 | <b>-</b> | ]       |                      |               |
|------------------|------------|----------|---------|----------------------|---------------|
| メインサービス          | タグ管理       |          |         |                      |               |
| 1:1チャット          |            | 新        | 規作成     | CSV一括追加              |               |
| ▶ 顧客対応           | メッセージ配信    |          | 作成日     | タグ名                  | アクション         |
| 🖍 メッセージ          | ステップ配信     |          | 2024.03 | 3.02 <u>勉強会予約済</u> み | 【ステップ】購読停止・予約 |
| ▼ 1月報官理          | 777V-r     |          |         |                      |               |
| <b>一</b> 予約管理    | フォーム作成     |          |         |                      |               |
| 📜 商品販売           | 友だち追加時設定   |          |         |                      |               |
| ☆ データ分析          |            |          |         |                      |               |
| ──<br>O ASP管理    |            |          |         |                      |               |
| システム管理関連         |            |          |         |                      |               |
| エルメシステム設定        |            |          |         |                      |               |
| LINE公式アカウント設定    |            |          |         |                      |               |
| ④ メニューを非表示       |            |          |         |                      |               |

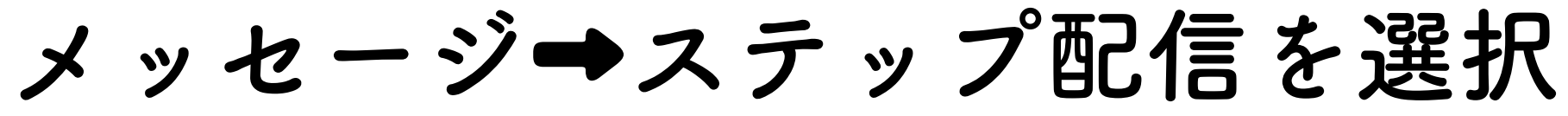

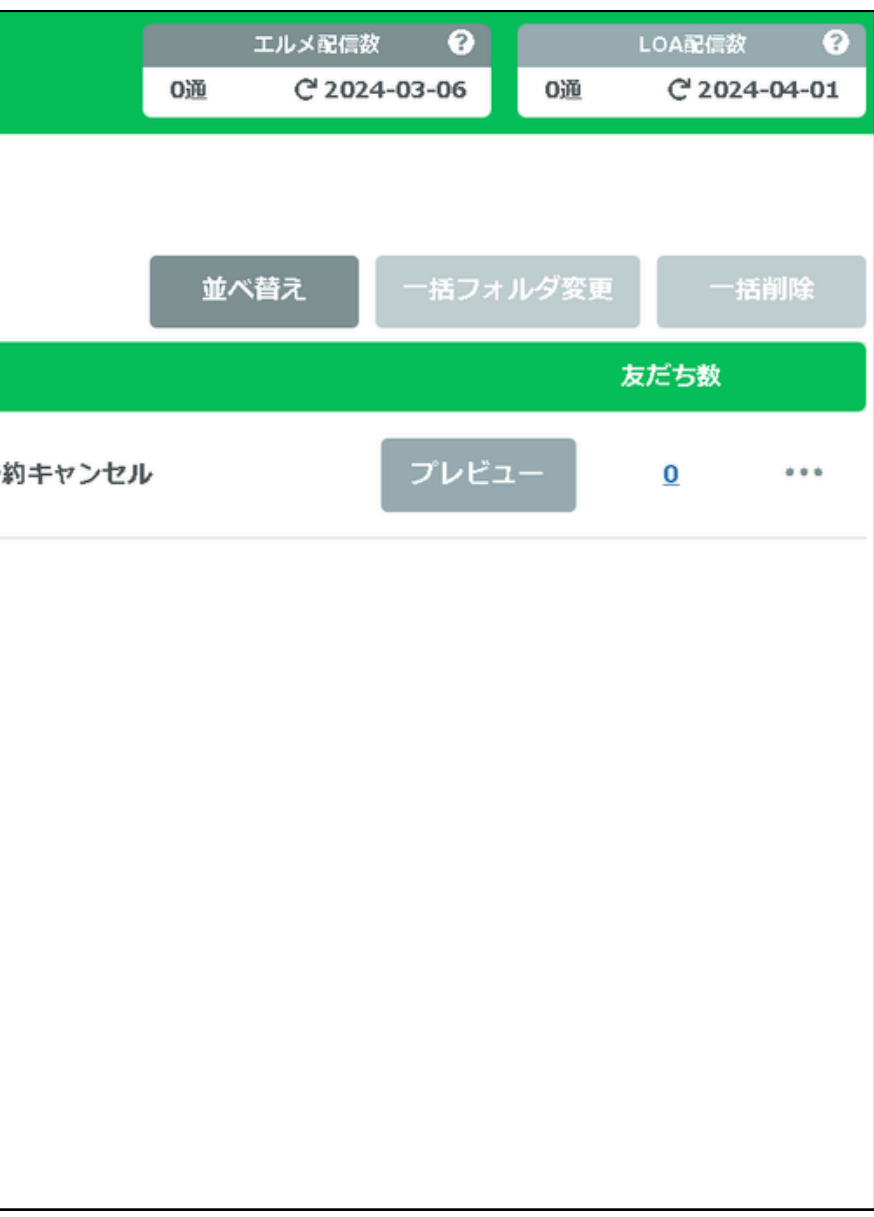

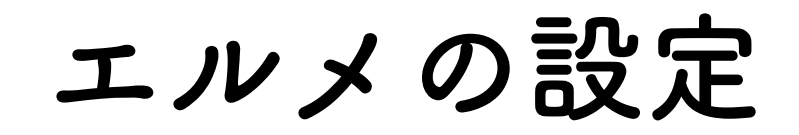

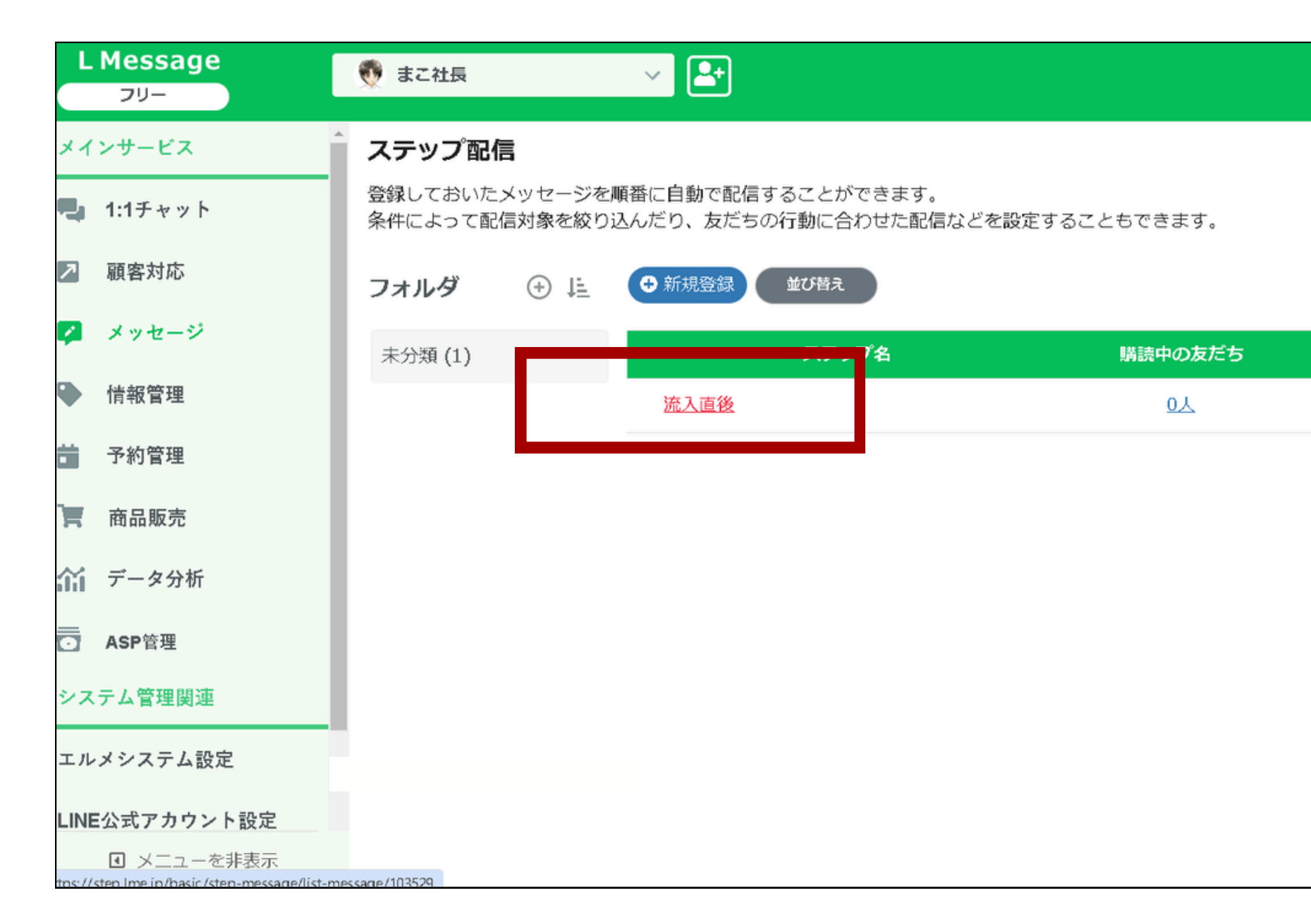

### 流入直後を選択

|    |           | エルメ配信数                | •    |     | LOA配信数               | ?     |
|----|-----------|-----------------------|------|-----|----------------------|-------|
|    | 0通        | C <sup>4</sup> 2024-0 | 3-06 | 0通  | C <sup>1</sup> 2024- | 04-01 |
|    |           |                       |      |     |                      |       |
|    |           |                       |      |     |                      |       |
|    |           |                       |      |     |                      |       |
|    |           |                       |      |     |                      |       |
|    |           |                       |      |     |                      |       |
| 読了 | 済の友た      | £5                    | 継続ス  | テップ | 詳細                   | 設定    |
|    | <u>人0</u> |                       |      |     |                      | ŝ     |
|    |           |                       |      |     |                      |       |
|    |           |                       |      |     |                      |       |
|    |           |                       |      |     |                      |       |
|    |           |                       |      |     |                      |       |
|    |           |                       |      |     |                      |       |
|    |           |                       |      |     |                      |       |
|    |           |                       |      |     |                      |       |
|    |           |                       |      |     |                      |       |
|    |           |                       |      |     |                      |       |
|    |           |                       |      |     |                      |       |
|    |           |                       |      |     |                      |       |

エルメの設定

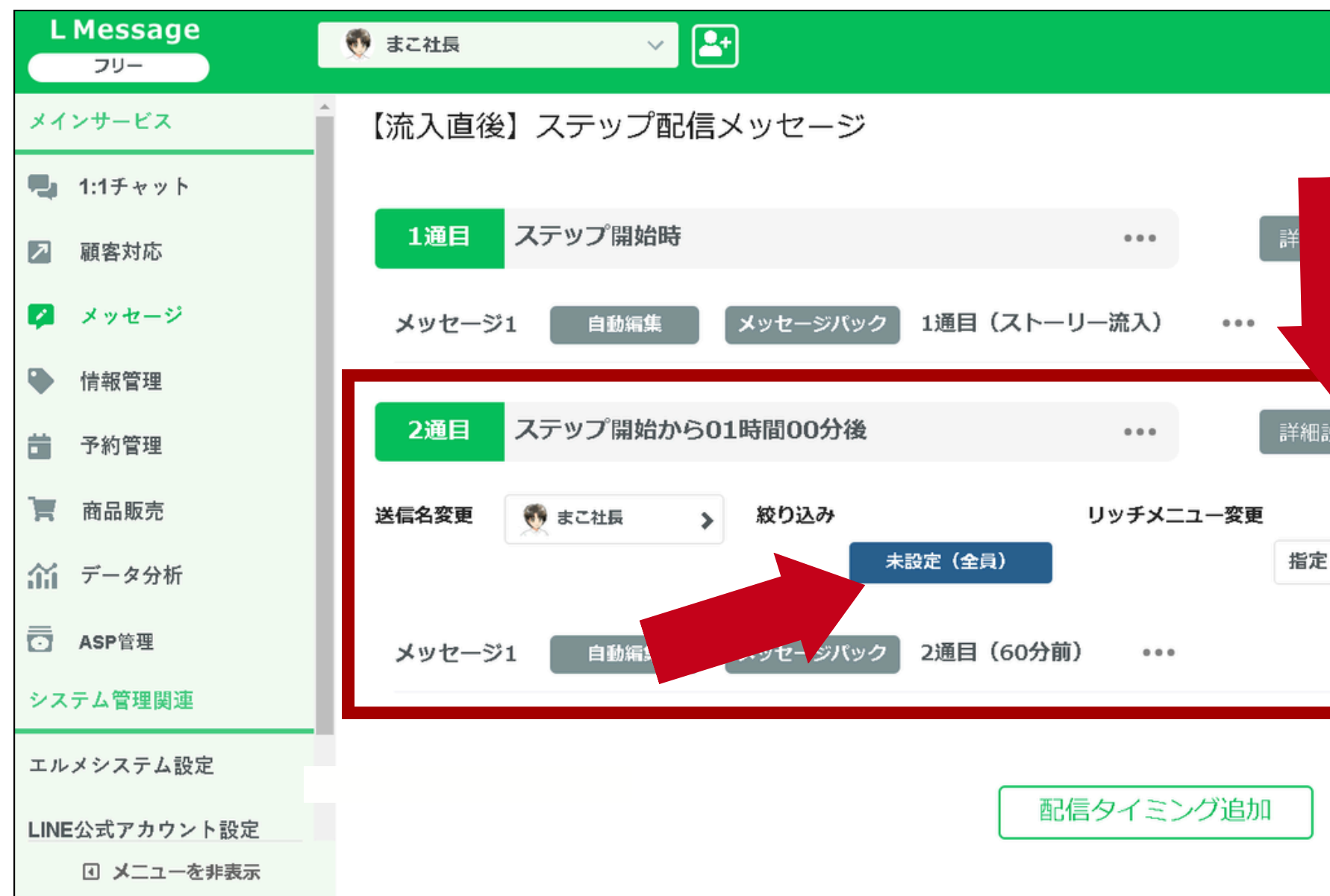

2通目の設定カ所で、詳細設定を選択 絞り込みの「未設定(全員)」を選択

|      |     | エルメ配信数              | •      |        | LOA配信数   | •    |
|------|-----|---------------------|--------|--------|----------|------|
|      | 0通  | C <sup>1</sup> 2024 | -03-06 | 0通     | C 2024-0 | 4-01 |
| ~    | אשל | 2-ジ追加               | 「テンプレ  | ∕−トから追 | 加配信済     | 人    |
| 設定 🔺 | עא  | 2ージ追加               | テンプレ   | ートから追  | 加配信済     | 0人   |
| きしない |     |                     |        |        |          |      |
|      |     |                     |        |        |          |      |

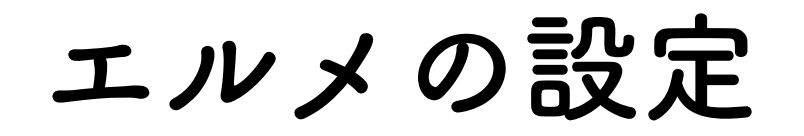

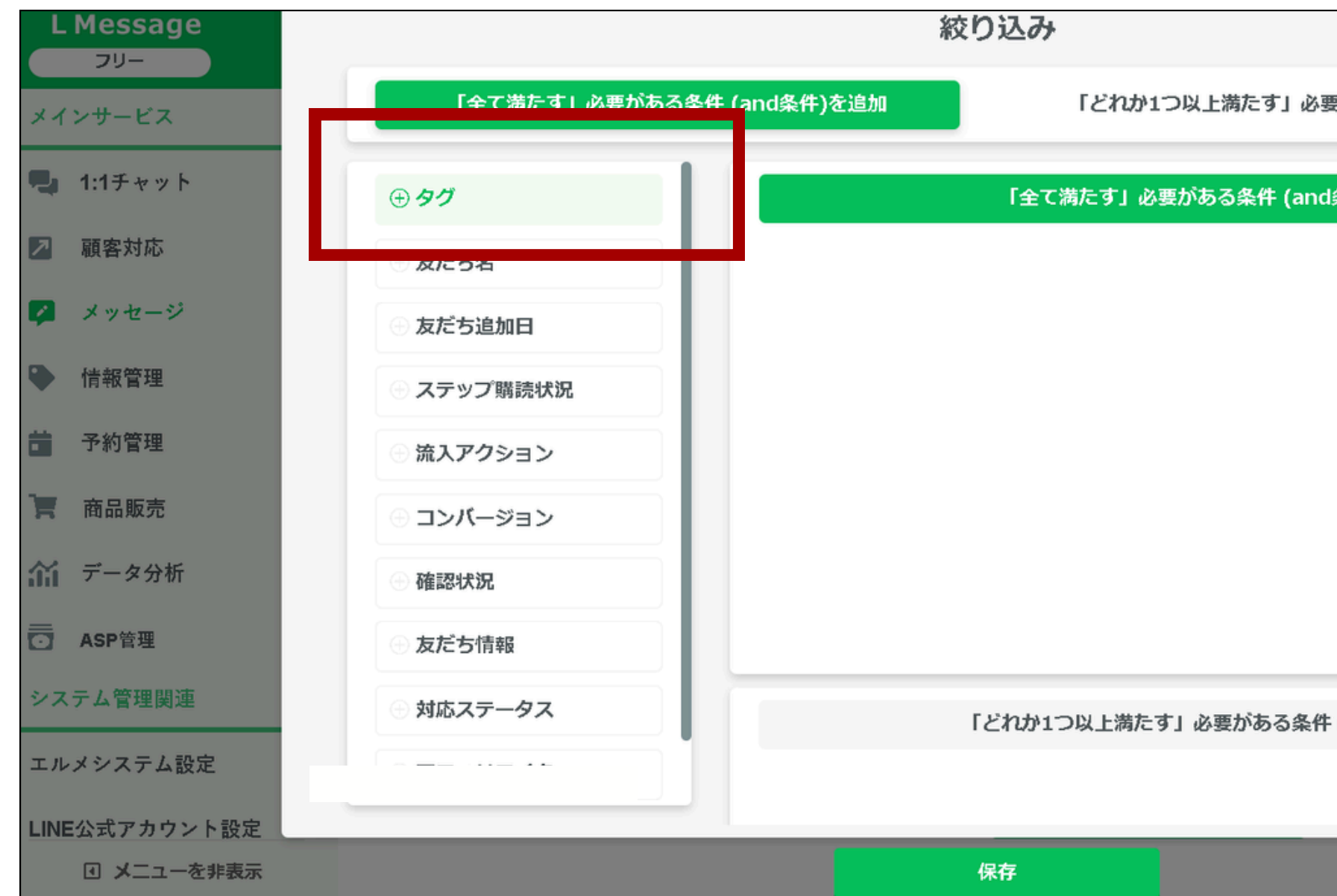

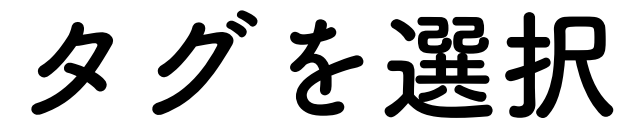

| ×                | LOA配信数                       |
|------------------|------------------------------|
|                  | 0通 C <sup>2</sup> 2024-04-01 |
| 要がある条件 (or条件)を追加 |                              |
| d条件)             |                              |
|                  | から追加<br>配信済 0人               |
|                  |                              |
|                  | から追加<br>配信済 0人               |
|                  |                              |
|                  |                              |
|                  |                              |
| 부 (or条件)         |                              |
|                  |                              |
|                  |                              |

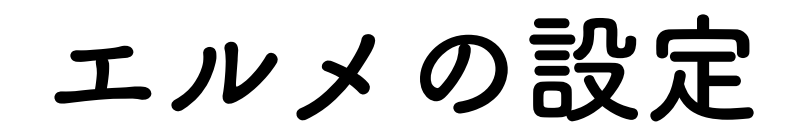

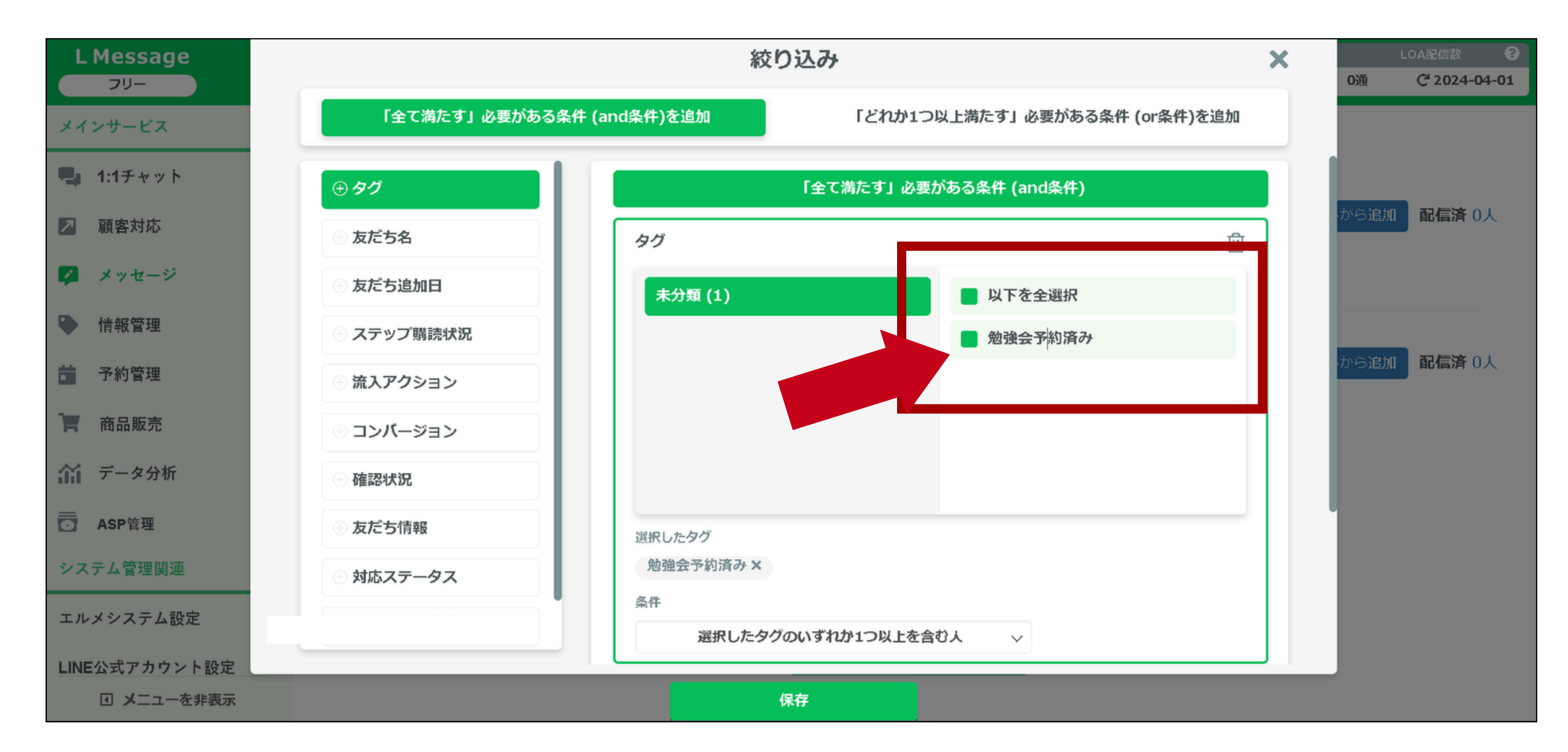

勉強会予約済みに

くをいれる

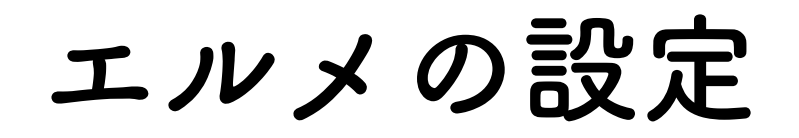

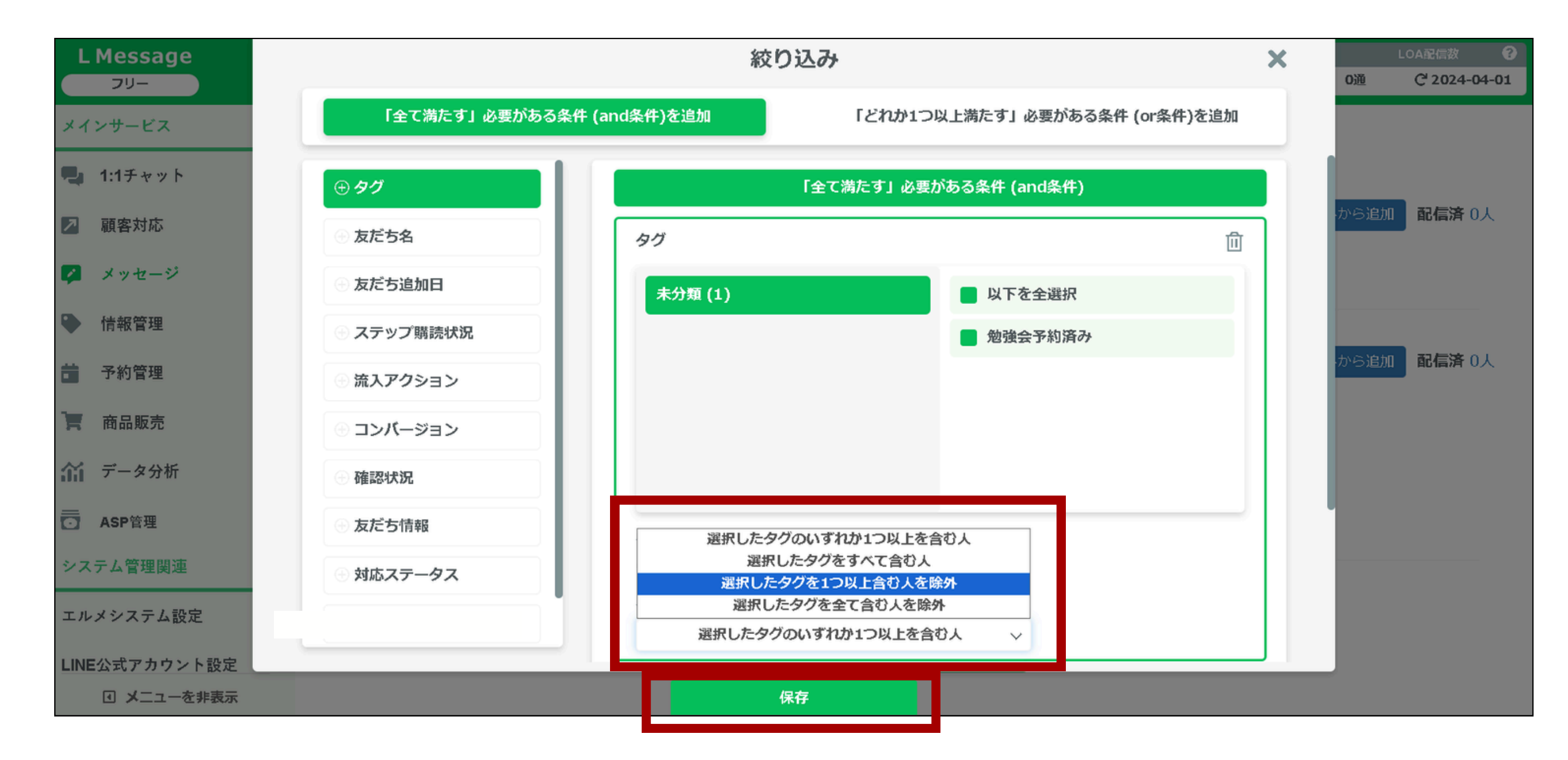

条件の項目を「選択したタグを1つ以上含む人を除外」

を選んで保存

エルメの設定

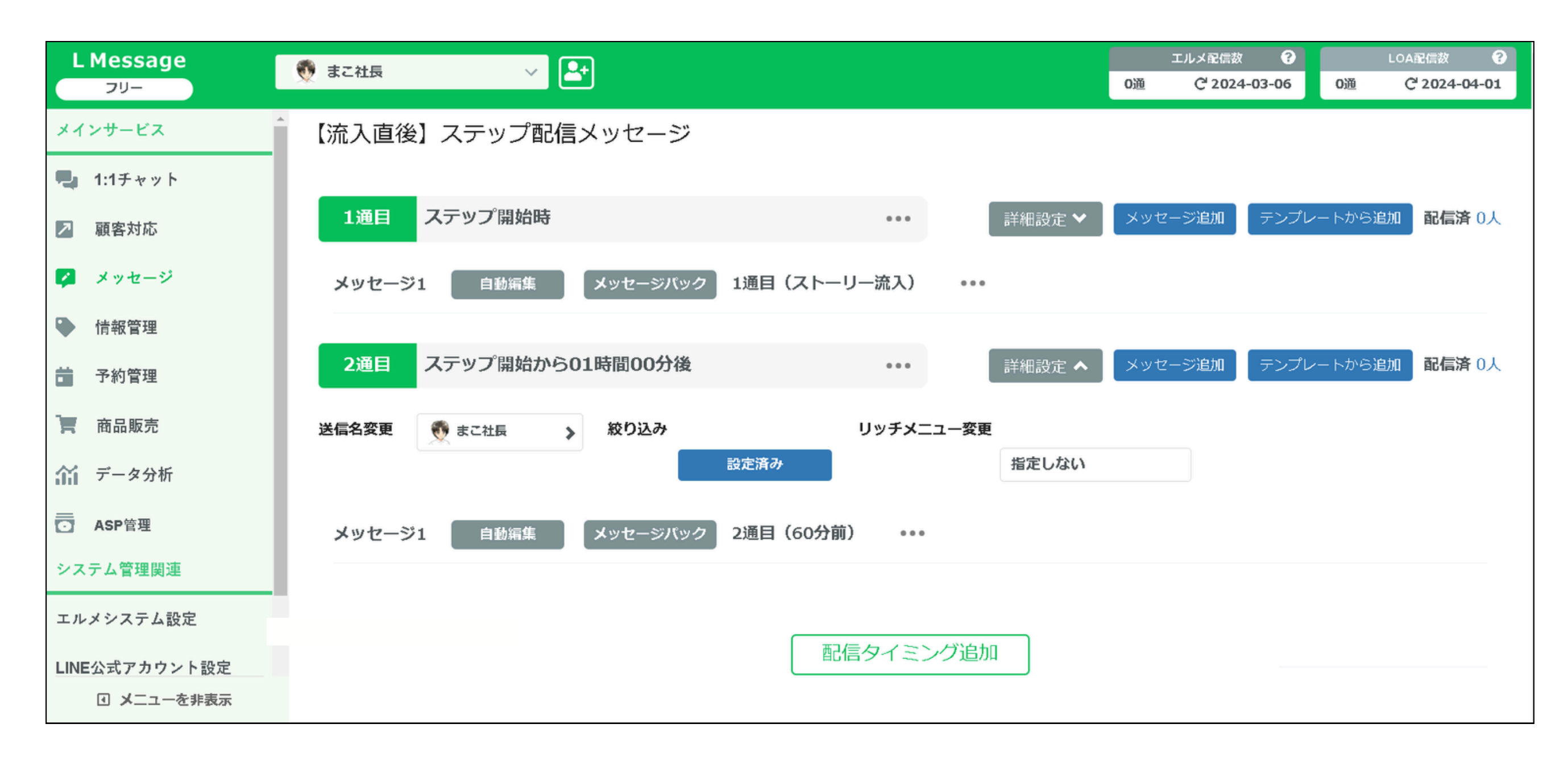

以上で設定完了です!

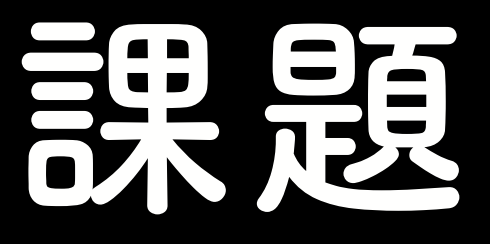

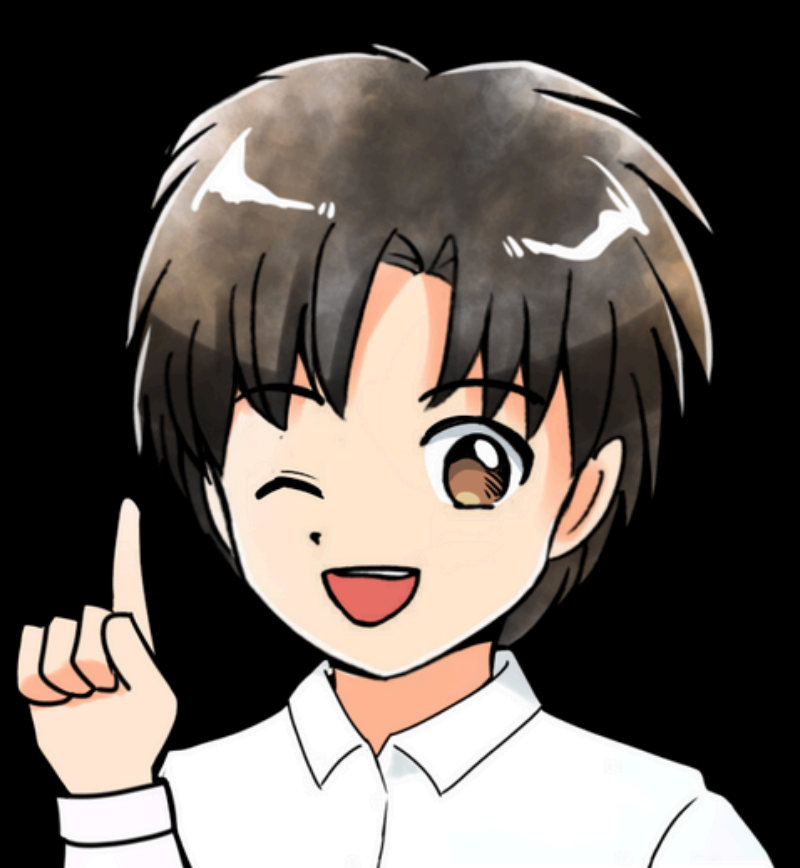

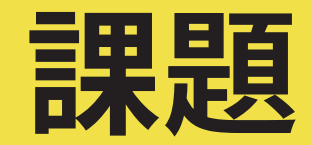

# 勉強会予約済み

# のタグを作成して

# 60分後のメッセージが 届かないようにする

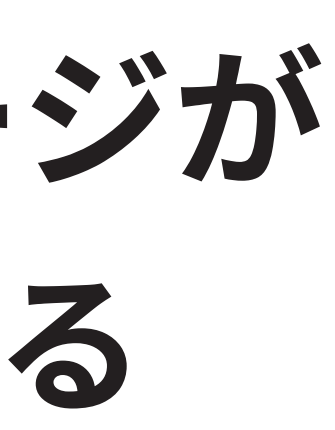